# Guide d'utilisation pour formateurs/formatrices pratiques

Le présent guide d'utilisation s'adresse aux formateurs/trices pratiques des futurs employés de commerce CFC et présente les fonctions les plus importantes du planificateur de formation time2learn.

Vous trouverez un guide d'utilisaion détaillé présentant toutes les fonctions de time2learn, un glossaire et d'autres informations sur: <u>www.time2learn.ch</u>

#### Renseignements

Branche Commerce Güterstrasse 78 Case postale 4010 Bâle Tel.: 061 / 228 90 30 Fax: 061 / 228 90 39 info@branche-handel.ch www.branche-commerce.ch

Version 3.0 / Août 2019

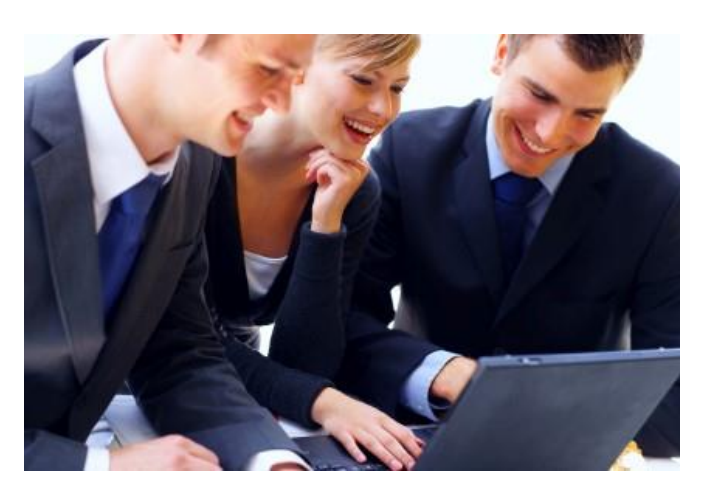

#### Contenu

| Login                                         | 2   |
|-----------------------------------------------|-----|
| Profil propre                                 | 3   |
| La planificaton de la formation et le program | me  |
| de formation                                  | 4   |
| Le statut d'apprentissage                     | 6   |
| Dossier de formation                          | 8   |
| Cours                                         | _10 |
| Situation de travail et d'apprentissage (STA) | 12  |
| Gestion STA                                   | _12 |
| Evaluation STA                                | _17 |
| Transmettre notes                             | _23 |
| Unités de formation (UF)                      | _26 |
| Gestion UF                                    | _26 |
| Evaluation UF                                 | _29 |
| Transmettre notes                             | _30 |
| Quitter l'application                         | _31 |

# Login

Démarrez le navigateur et saisissez l'adresse Internet suivante: www.time2learn.ch

Cliquez en haut à droit sur Login.

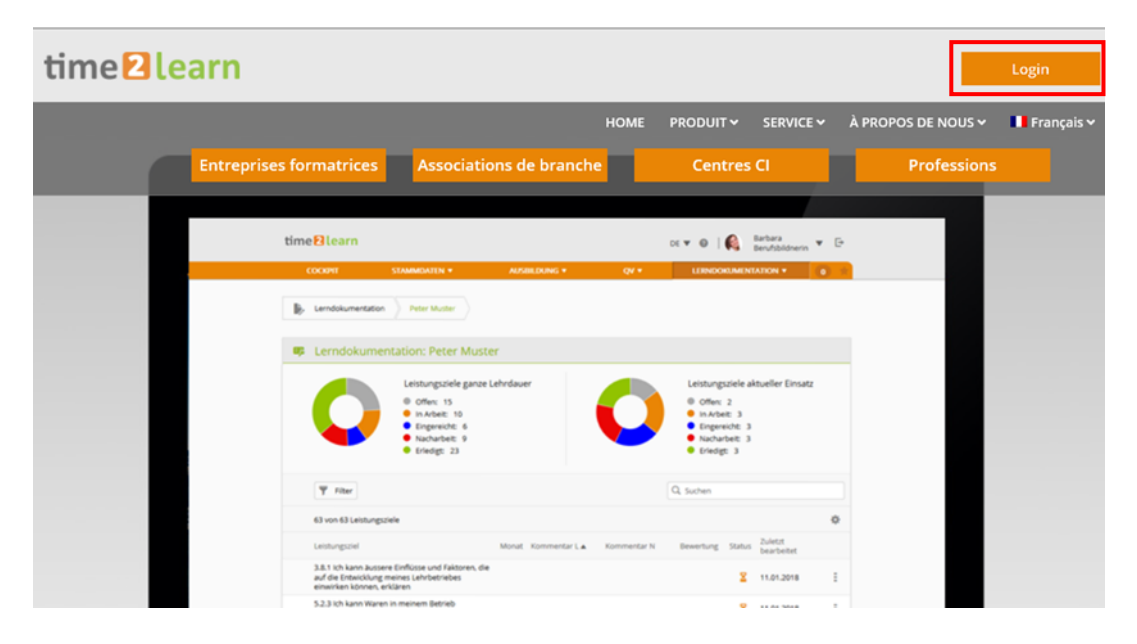

Saisissez votre **nom d'utilisateur** et le **mot de passe**. Ces données sont fournies par votre responsable de formation.

| time <mark>2</mark> learn                                                                                  |                                                                                                    |                                                                                                    | 0                                                                            |  |  |  |
|----------------------------------------------------------------------------------------------------|----------------------------------------------------------------------------------------------------|----------------------------------------------------------------------------------------------------|------------------------------------------------------------------------------|--|--|--|
| HOME                                                                                                    | APPLICATION                                                                                                    |                                                                                                    | DE   <b>FR</b>   IT   EN                                                     |  |  |  |
| Connexion à time2le                                                                                        | arn                                                                                                    |                                                                                                    | Informations                                                                 |  |  |  |
| Bienvenue dans le planifica<br>Veuillez introduire votre non<br>correspondant.                             | teur de formation time2learn.<br>n d'utilisateur personnel ainsi que                                           | Hotline: <b>0900 02 55 02</b><br>(jours ouvrables 9h-12h, Fr. 1.50<br>min)<br>E-mail: info@time2learn.ch |                                                                              |  |  |  |
| Nom d'utilisateur:                                                                                         |                                                                                                    |                                                                                                    | >> Documents du support<br>>> Exigences techniques<br>>> Guide d'utilisation |  |  |  |
| Mot de passe:                                                                                              |                                                                                                    |                                                                                                    | >> Formations et cours<br>>> Bulletin                                        |  |  |  |
|                                                                                                    | Mot de passe oublié?                                                                                           | Login                                                                                                    |                                                                              |  |  |  |
| Communications act                                                                                         | uelles time2learn                                                                                              | Partenaires de distribution                                                                              |                                                                              |  |  |  |
| <ol> <li>Le 16.07.2019 la version 1<br/>documents suivants ont é</li> <li>Les informations de r</li> </ol> | 1.1 de time2learn a été introduite<br>té actualisés dans la page Internet<br>elease avec les nouveautés introd | Berufsbildung                                                                                            |                                                                              |  |  |  |
|                                                                                                    | crease aree les nouveaules introa                                                                              | onesi                                                                                                    | Login spécifique à l'entreprise                                              |  |  |  |

Remarque: Dans votre navigateur ajoutez un favori de cette page d'accueil.

# **Profil propre**

## *Données permanentes > Formateurs*

Pour changer votre profil, cliquez sur votre nom.

| <b>BRA</b><br>FORMA | BRANCHECOMMERCE       time learn       FR V I I I Heinrich         ORMATION COMMERCIALE DE BASE       time learn       FR V I I I I I I I I I I I I I I I I I I |                       |                        |         |                    |                           |  |  |
|---------------------|----------------------------------------------------------------------------------------------------|-----------------------|------------------------|---------|--------------------|---------------------------|--|--|
| COCK                | CPIT DONNÉES PERMANENTES                                                                                                    | ▼ FORMATION ▼         | QUALIFICATION <b>•</b> | COURS 🔻 | DOSSIER DE         | FORMATION <b>T</b>        |  |  |
|                     | Formateurs                                                                                                    |                       |                        |         |                    |                           |  |  |
|                     | Formateurs                                                                                                    |                       |                        |         |                    | Ξ                         |  |  |
|                     | Tous les utilisateurs                                                                                                    | ▼ T Autres            | s filtres 🔻            | (       | <b>Q</b> Recherche |                           |  |  |
|                     | 7 sur 7 utilisateurs                                                                                                    |                       |                        |         |                    | * 12                      |  |  |
|                     | Formateurs 🔺                                                                                                    | Entreprise/Succursale |                        |         | Rôles              | Statut                    |  |  |
| θ                   | Handel, Hanna                                                                                                    | Musterfirma Handel    |                        |         | A N P U            | Inactive                  |  |  |
| θ                   | Handel, Hannelore                                                                                                    | Musterfirma Handel    |                        |         | ANPU               | Inactive                  |  |  |
| 3                   | Handel, Hans                                                                                                    | Musterfirma Handel    |                        |         | FANPTU             | <ul> <li>Actif</li> </ul> |  |  |
| θ                   | Handel, Heinrich                                                                                                    | Musterfirma Handel    |                        |         | Ρ                  | <ul> <li>Actif</li> </ul> |  |  |
| θ                   | Handel, Helga                                                                                                    | Musterfirma Handel    |                        |         | Ρ                  | <ul><li>Actif</li></ul>   |  |  |
| θ                   | Handel, Henny                                                                                                    | Musterfirma Handel    |                        |         | Ν                  | Inactive                  |  |  |
| θ                   | Handel, üK2                                                                                                    | Musterfirma Handel    |                        |         | ANPU               | Inactive                  |  |  |
|                     |                                                                                                    |                       |                        |         | Actes              | •                         |  |  |

Vous obtenez un aperçu de vos dates. Sur **Attributions** vous voyez les apprentis qui vous sont assignés.

| COCKPIT | DONNÉES PERMANENTES 🔻 | FORMATION    | QUALIFICATION             | ▼ COURS ▼                        | DOSSIE               | R DE FORMAT      | 10N 🔻 🕕 🔶 |
|---------|-----------------------|--------------|---------------------------|----------------------------------|----------------------|------------------|-----------|
| Form    | Heinrich Handel       |              |                           |                                  |                      |                  |           |
| 💄 Hei   | inrich Handel         | 💩 Ap         | erçu: Heinrich Ha         | indel                            |                      |                  | =         |
| 🗞 Aper  | çu<br>butions         |              | STATUT<br>Actif           | ATTRIBUTIO<br>O<br>En cours de   | DNS<br>planification | 0 2<br>Actuel Te | rminé     |
|         |                       | Nor          | n                         | Heinrich Handel                  |                      |                  |           |
|         |                       | Nor          | n d'utilisateur           | HeinrichHandel                   |                      |                  |           |
|         |                       | E-m          | ail                       | sluetzelschwab@l                 | handel-schwei        | iz.com           |           |
|         |                       | Attr         | ibutions                  |                                  |                      |                  |           |
|         |                       | Uni          | é d'enseignement          | Personne<br>en<br>formation      | De 🛦                 | Jusqu'au         | Statut    |
|         |                       | 😂 Mar<br>Dép | keting<br>artement        | Muster-Handel,<br>Lerndender üK2 | 17.01.2017           | 30.06.2017       | _         |
|         |                       | 😂 Em<br>Dép  | ofang Telefon<br>artement | Muster-Handel,<br>Lerndender üK2 | 19.07.2019           | 31.07.2019       |           |
|         |                       |              |                           |                                  |                      |                  |           |

## La planificaton de la formation et le programme de formation

Formation > Planification de la formation

Choisissez la personne en formation qui vous est assignée.

| <ul> <li>Planification de la formation</li> <li>Planification de la formation</li> </ul> |   | : |
|------------------------------------------------------------------------------------------|---|---|
| Planification de la formation                                                            |   | : |
|                                                                                          |   | - |
| T Autres filtres T Q Recherche                                                           |   |   |
| 1 sur 1 personnes en formation                                                           | ć | * |
| Nom 🔺 Entreprise / succursale Gén                                                        |   |   |
| Muster-Handel, Lerndender üK2     Musterfirma Handel     201                             |   |   |

#### Maintenant, les unités d'enseignement sont affichés.

| COC                           | KPIT DONNÉES PERMANENTES 🔻                                          | DONNÉES PERMANENTES V FORMATION V QUALIFICATION V |                              | COURS V    | DOSSIER DE FORMATION V | 0 🖈      |  |  |  |  |
|-------------------------------|---------------------------------------------------------------------|---------------------------------------------------|------------------------------|------------|------------------------|----------|--|--|--|--|
| Planification de la formation |                                                                     |                                                   |                              |            |                        |          |  |  |  |  |
|                               | B Planification de la formation: Lerndender üK2 Muster-Handel       |                                                   |                              |            |                        |          |  |  |  |  |
|                               | Tous                                                                | ▼ ▼ Autres                                        | filtres 🔻                    | Q Re       | cherche                |          |  |  |  |  |
|                               | Unité d'enseignement                                                | Туре                                              | Responsable                  | De 🔺       | Jusqu'au Statut        |          |  |  |  |  |
| 8                             | Sekretariat GL                                                      | Département                                       | Hanna Handel                 | 01.08.2016 | 16.01.2017             | _        |  |  |  |  |
| CI                            | 2016-1-01-Zürich Test                                               | CI                                                | Antonietta Arcuri            | 15.09.2016 | 16.09.2016 🖌 Suivi     |          |  |  |  |  |
| 8                             | Marketing                                                           | Département                                       | Heinrich Handel              | 17.01.2017 | 30.06.2017             | _        |  |  |  |  |
| 20                            | ALS 2 Marketing                                                     | STA                                               | üK2 Handel                   | 17.02.2017 | 28.06.2017 🗸 Evalué    | <u>é</u> |  |  |  |  |
| 20                            | STA 6 Administration du personnel                                   | STA                                               | Hans Handel, Hanna<br>Handel | 17.02.2017 | 28.06.2017 🗸 Evalué    | <u> </u> |  |  |  |  |
| ٦                             | 2017-2-01-Zürich Test                                               | CI                                                | Antonietta Arcuri            | 25.05.2017 | 26.05.2017 • Invité    |          |  |  |  |  |
| 8                             | HR                                                                  | Département                                       | Hannelore Handel             | 01.07.2017 | 30.12.2017             | _        |  |  |  |  |
| °                             | PE2 - Optimierung der Bearbeitung von<br>eingehenden Kundenanfragen | UF                                                | Hanna Handel, Hans<br>Handel | 20.10.2017 | 18.01.2018 😐 Obser     | vation   |  |  |  |  |
| °                             | PE 1 - Ausstellung korrekter<br>Lieferdokumenten                    | UF                                                | üK2 Handel                   | 24.11.2017 | 19.02.2018 😐 Obser     | vation   |  |  |  |  |
| 8                             | Logistik und Lager (archiviert)                                     | Département                                       | Hans Handel                  | 01.01.2018 | 01.06.2018             | _        |  |  |  |  |
|                               |                                                                     |                                                   |                              |            | 10 par page 🔻          | 1 2      |  |  |  |  |

Cliquez sur une unité d'enseignement, pour afficher les objectifs détaillés de l'unité d'enseignement pour laquelle vous êtes responsable.

| COC | kpit doni                | NÉES PERMANENTES 🔻                                               | FORMATION <b>*</b> | QUALIFICATION <b>T</b> | COURS <b>*</b> | DOSSIER DE FORMATION                                                                                                    | • 0 *               |  |
|-----|--------------------------|------------------------------------------------------------------|--------------------|------------------------|----------------|----------------------------------------------------------------------------------------------------|---------------------|--|
|     | Planification d          | e la formation Lernde                                            | nder üK2 Muster-Ha | ndel 😂 Marketing       |                |                                                                                                    |                     |  |
| 8   | Marketin                 | g                                                                |                    |                        |                |                                                                                                    | Ξ                   |  |
|     | 0                        | Statut d'apprentissage<br>Terminé: 1<br>En cours: 0<br>Ouvert: 2 | e De - à           | - 30.06.2017<br>ants   | Se di<br>200   | éroule simultanément<br>ALS 2 Marketing<br>ven 17.02.2017 - mer 28.06.20<br>STA 6 Administration du pers<br>ven 17.02.2017 - mer 28.06.20<br>1 autres | 117<br>onnel<br>117 |  |
|     | Entreprise/Suc           | ccursale Musterfir                                               | ma Handel          |                        |                |                                                                                                    |                     |  |
|     | Type Département         |                                                                  |                    |                        |                |                                                                                                    |                     |  |
|     | Personne resp            | oonsable 🛛 He                                                    | inrich Handel      |                        |                |                                                                                                    |                     |  |
|     | Remplaçant               |                                                                  |                    |                        |                |                                                                                                    |                     |  |
|     | Activités                |                                                                  |                    |                        |                |                                                                                                    |                     |  |
|     | Compétences              | professionnelles                                                 |                    |                        |                |                                                                                                    |                     |  |
|     | Objectifs<br>évaluateurs |                                                                  |                    |                        |                | St                                                                                                    | atut                |  |
| ٣   | 1.1.2.2 P                | Mener des entretiens clier                                       | nt                 |                        |                | <b>-</b>                                                                                                    | Terminé             |  |
| ٣   | 1.1.4.1 W                | Décrire le marché                                                |                    |                        |                | li i                                                                                                    | Ouvert              |  |
| ٣   | 1.1.4.2 W                | Utiliser des instruments d                                       | e marketing        |                        |                | li i                                                                                                    | Ouvert              |  |
|     |                          |                                                                  |                    |                        |                | Reprendre les dates dans                                                                                                    | le calendrier       |  |

Cliquez sur le symbole , pour exporter l'aperçu de tous les objectifs de l'unité d'enseignement appropriée.

Imprimez le programme de formation et mettez-le à vos documents de formation.

| Programme de formation                       |                  |                        |                                         |                          |                     |  |  |  |  |  |
|----------------------------------------------|------------------|------------------------|-----------------------------------------|--------------------------|---------------------|--|--|--|--|--|
| Entreprise d'apprent.                        | Musterfirma Hand | del                    |                                         |                          |                     |  |  |  |  |  |
| Lieu                                         | Handelshausen    |                        |                                         |                          |                     |  |  |  |  |  |
| Formateur/trice                              | Handel üK2       | andel üK2              |                                         |                          |                     |  |  |  |  |  |
| Apprenti(e)                                  | Muster-Handel Le | erndender ü            | iK2                                     | Tél. entreprise          | 061 228 90 30       |  |  |  |  |  |
| Marketing<br>Musterfirma Handel<br>Formateur | Handel Heinrich  |                        | ľ                                       | L'engagement: 17.0       | 1.2017 - 30.06.2017 |  |  |  |  |  |
| Activités                                    |                  | Objectifs              | de formation                            |                          |                     |  |  |  |  |  |
|                                              |                  | 1.1.2.2 P              | Mener des entre                         | tiens client             |                     |  |  |  |  |  |
|                                              |                  | 1.1.4.1 W<br>1.1.4.2 W | Décrire le march<br>Utiliser des instru | é<br>uments de marketing |                     |  |  |  |  |  |

# Le statut d'apprentissage

Dossier de formation > Dossier de formation

Choisissez la personne en formation pour voir le statut actuel des objectifs de formation.

Cliquez sur ce symbole , pour exporter un **Aperçu du statut**.

| СОСКРІТ | DONNÉES PERMANENTES 🔻                                                                                                    | FORMATION <b>*</b>      | QUALIFICATION <b>•</b>  | COURS 🔻     | DOSSIER | DE FORM | MATION | • (  | 0 🖈 |  |  |
|---------|----------------------------------------------------------------------------------------------------|-------------------------|-------------------------|-------------|---------|---------|--------|------|-----|--|--|
| 🕞 Dos   | Dossier de formation Lerndender üK2 Muster-Handel                                                                                                    |                         |                         |             |         |         |        |      |     |  |  |
| 🕞 Do    | 🍃 Dossier de formation: Lerndender üK2 Muster-Handel                                                                                                    |                         |                         |             |         |         |        |      |     |  |  |
|         | Objectifs évaluateurs durée d'apprentissage<br>complète  Terminé: 8  En cours: 3 Ouvert: 49  Objectifs évaluateurs optionnels:<br>20 prévu(s) (minimum: 8)  Objectifs évaluateurs intervention actuelle  Terminé: 1 En cours: 0 Ouvert: 9 |                         |                         |             |         |         |        |      |     |  |  |
| Fil     | tre manuel actif                                                                                                    | ▼ ▼ Autre               | s filtres 🔻             | Q Recherche |         |         |        |      |     |  |  |
| Lie     | ux d'apprentissage: Entreprise 🔕                                                                                                    |                         |                         |             |         |         |        |      |     |  |  |
| 32 s    | ur 60 objectifs évaluateurs/aptitudes                                                                                                    | partielles              |                         |             |         |         |        |      |     |  |  |
| Obje    | ectifs évaluateurs/Aptitudes partielles                                                                                                    | 5                       | Situation d'ent         | retien Re   | em. 51  | 52      | 53 5   | 4 55 | S 6 |  |  |
| 🏲 1.1.7 | 1.1 P Gérer le matériel, les marchano                                                                                                    | dises ou les prestation | s de service Disponible |             |         |         |        |      |     |  |  |
| F 1.1.  | 1.2 W Stocker le matériel/les marcha                                                                                                    | ndises                  | -                       |             |         |         | 212    |      |     |  |  |
| F 1.1.  | 1.3 W Livrer le matériel/les marchan                                                                                                    | dises                   | -                       |             |         |         | 50     |      |     |  |  |

Cliquez sur un objectif pour voir l'unité d'enseignement, les détails ou le statut actuel. De plus vous pouvez **Traiter vos remarques** individuelles.

| COCI | (PIT DON                                                                                                    | NÉES PERMANE           | ENTES V FORMATION V              | QUALIFICATION <b>T</b> | COURS 🔻          | DOSSIER DE FORMATION V | 0 🖈     |  |  |  |
|------|----------------------------------------------------------------------------------------------------|------------------------|----------------------------------|------------------------|------------------|------------------------|---------|--|--|--|
|      |                                                                                                    |                        |                                  |                        |                  |                        |         |  |  |  |
| G    | Dossier de fo                                                                                                    | rmation L              | erndender üK2 Muster-Handel      | 1.1.1.1 P - Gérer      | le matériel, les |                        |         |  |  |  |
|      |                                                                                                    |                        |                                  |                        |                  |                        |         |  |  |  |
|      | 1.1.1.1 P                                                                                                    | - Gérer le             | matériel, les marchano           | dises ou les prest     | tations de s     | ervice : Lerndender    | • 🗄     |  |  |  |
|      | J'achète du matériel, des marchandises ou des prestations de service conformément aux directives de l'entreprise et aux dispositions légales et<br>j'exécute les tâches suivantes en bonne et due forme:<br>- demander des offres et les comparer<br>- se renseigner sur les conditions et les délais de livraison<br>- commander le matériel, les marchandises ou les prestations de service<br>- contrôler les livraisons<br>- réclamer en cas de livraisons ou de prestations de service erronées<br>- vérifier et comptabiliser les factures. |                        |                                  |                        |                  |                        |         |  |  |  |
|      | Туре                                                                                                    |                        | Obligatoires - Objectif évaluate | eur                    |                  |                        |         |  |  |  |
|      | Lieux de form                                                                                                    | ation prévus           | Entreprise                       |                        |                  |                        |         |  |  |  |
|      | Domaines de                                                                                                    | travail attribués      | Eugistik und Lager (archiviert)  | 018 - 30.11.2018)      |                  |                        |         |  |  |  |
|      | Dossier de fo                                                                                                    | rmation                |                                  |                        |                  |                        |         |  |  |  |
|      | Date                                                                                                    | Statut                 | Domaine de travail               | Semestre               | Activités        |                        |         |  |  |  |
|      | 22.11.2018                                                                                                    | En cours               | Einkauf                          | 5e semestre            | Material         | ll im 5. Semester.     |         |  |  |  |
| ×    | 01.03.2017                                                                                                    | En cours               | Logistik und Lager (archiviert)  | 2e semestre            | Der Lern         | status wurde geändert. |         |  |  |  |
|      |                                                                                                    |                        |                                  |                        |                  |                        |         |  |  |  |
| ()   | Remarques s                                                                                                    | ur objectif évalu      | ateur                            |                        |                  |                        |         |  |  |  |
| 0    | Remarques ir<br>formateur pra                                                                                                    | ndividuelles<br>atique | -                                |                        |                  |                        |         |  |  |  |
|      |                                                                                                    |                        |                                  |                        |                  | Traiter mes re         | marques |  |  |  |

Remarque: Pour chaque objectif évaluateur seulement la personne en formation peut mettre le statut **Ouvert**, **En cours**, **Terminé**.

## Cours > Mes médias d'apprentissage

Ici vous trouverez tous les documents. Vous trouvez aussi les documents de la Branche commerce, quels sont disponible gratuitement et vous pouvez les éditer.

Cliquez sur ce symbole , pour ouvrir le document.

| COCI | (PIT D                            | ONNÉES PERMANENTES 🔻 | FORMATION <b>•</b> | QUALIFICA | TION 🔻 COU                    | rs 🔻 🛛 DOS | SIER DE FORMATION V     | 0 🖈   |
|------|-----------------------------------|----------------------|--------------------|-----------|-------------------------------|------------|-------------------------|-------|
| K.   | Mes média                         | as d'apprentissage   |                    |           |                               |            |                         |       |
| 5    | Mes m                             | édias d'apprentiss   | age                | Mes       | médias d'apprentis            | sage Bouti | que médias d'apprentiss | age 🗄 |
| ()   | Thème d'a                         | opprentissage        |                    |           |                               |            |                         |       |
| (-)  | Procédu<br>Commerce<br>Médias d'a | apprentissage        |                    |           |                               |            |                         |       |
|      |                                   |                      | Q Recherche        |           |                               |            |                         |       |
| Prog | ression du<br>travail             | Tous                 | ▼ Тур              | e Tous    | v                             | Prestata   | Tous                    | T     |
| J.   | PQ 2015 _<br>Document             | Questions            | 120 min            | Ouvert 🔻  | Serie 1 - PC 2015<br>Commerce |            |                         | * 🕨   |
| L)   | PQ 2015_S<br>Document             | Solutions            | 120 min            | Ouvert 🔻  | Serie 1 - PC 2015<br>Commerce |            |                         | * 🕨   |
|      |                                   |                      |                    |           |                               |            |                         |       |

Vous pouvez également donner la priorité à certaines unites en les ajoutant à vos favoris.

# Dossier de formation

Dossier de formation > Dossier de formation

Choisissez la personne en formation.

Avec l'action **Autres filtres** vous pouvez limiter les objectifs de formation. Par exemple, cela vous permet de définir les objectifs évaluateurs d'un département (unite d'enseignement).

| СОСКРІТ | DONNÉES PERMANENTES 🔻                                                                                                    | FORMATION -             | QUALIFICATION <b>T</b>  | COURS V  | DOSSIER I | DE FORMA | TION <b>T</b> | 0   |     |  |  |
|---------|----------------------------------------------------------------------------------------------------|-------------------------|-------------------------|----------|-----------|----------|---------------|-----|-----|--|--|
| Doss    | ier de formation                                                                                                    | üK2 Muster-Hande        |                         |          |           |          |               |     |     |  |  |
| 🅞 Dos   | Dossier de formation: Lerndender üK2 Muster-Handel                                                                                                    |                         |                         |          |           |          |               |     |     |  |  |
|         | Objectifs évaluateurs durée d'apprentissage<br>complète<br>Terminé: 8<br>En cours: 3<br>Ouvert: 49<br>Objectifs évaluateurs intervention actuel<br>Terminé: 1<br>En cours: 0<br>Ouvert: 9<br>Ouvert: 9<br>Fitre manuel actif |                         |                         |          |           |          |               |     |     |  |  |
| FILL    |                                                                                                    | Y Aute                  | sinces 🗸                | ~        | techerche |          |               |     |     |  |  |
| Lieu    | ux d'apprentissage: Entreprise 🛞                                                                                                    |                         |                         |          |           |          |               |     |     |  |  |
| 32 su   | ır 60 objectifs évaluateurs/aptitudes                                                                                                    | partielles              |                         |          |           |          |               |     |     |  |  |
| Obje    | ctifs évaluateurs/Aptitudes partielle:                                                                                                    | 5                       | Situation d'entre       | etien Re | m. S 1    | 525      | 3 54          | S 5 | S 6 |  |  |
| F 1.1.1 | .1 P Gérer le matériel, les marchan                                                                                                    | dises ou les prestation | s de service Disponible |          |           |          |               | Ľ   |     |  |  |
| F 1.1.1 | .2 W Stocker le matériel/les marcha                                                                                                    | andises                 |                         |          |           |          | 36            |     |     |  |  |
| F 1.1.1 | .3 W Livrer le matériel/les marchan                                                                                                    | dises                   | -                       |          |           |          | 3P.           |     |     |  |  |

Cliquez sur le symbole et choisissez l'action **Dossiers de formation (ZIP)**. Ce fichier Excel contient tous les dossiers de formation que la personne en formation a établie.

Si vous voluez voir le dossier de formation ou des détails d'un objectif de formation spécifique, cliquez directement sur cet objectif.

| соскріт | DONNÉES PERMANENTES 🔻                                                                                                    | FORMATION <b>V</b>                            | QUALIFICATION <b>•</b>  | COURS 🔻                       | DOSSIER                                      | DE FORM   | iation 🔻   | 0        | *   |
|---------|----------------------------------------------------------------------------------------------------|-----------------------------------------------|-------------------------|-------------------------------|----------------------------------------------|-----------|------------|----------|-----|
| 🏷 Doss  | ier de formation                                                                                                    | üK2 Muster-Hande                              |                         |                               |                                              |           |            |          |     |
| 🍃 Do    | ssier de formation: Lerr                                                                                                   | ndender üK2 M                                 | uster-Handel            |                               |                                              |           |            |          | Ξ   |
|         | Objectifs évaluateur<br>complète<br>Terminé: 8<br>En cours: 3<br>Ouvert: 49<br>Objectifs évaluateur<br>20 prévu(s) (minimu | s durée d'apprentis<br>s optionnels:<br>m: 8) | sage                    | Object<br>Terr<br>En c<br>Ouv | ifs évaluate<br>niné: 1<br>ours: 0<br>ert: 9 | urs inter | rvention a | actuelle | e   |
| Filt    | re manuel actif                                                                                                    | V V Autre                                     | s filtres 🔻             | Q                             | Recherche                                    |           |            |          |     |
| Lier    | ux d'apprentissage: Entreprise 🔇                                                                                           |                                               |                         |                               |                                              |           |            |          |     |
| 32 sı   | ır 60 objectifs évaluateurs/aptitudes                                                                                      | partielles                                    |                         |                               |                                              |           |            |          |     |
| Obje    | ctifs évaluateurs/Aptitudes partielle:                                                                                     | 5                                             | Situation d'en          | tretien Re                    | em. S 1                                      | 52        | 53 54      | S 5      | S 6 |
| ۴ 1.1.1 | .1 P Gérer le matériel, les marchan                                                                                        | dises ou les prestation                       | s de service Disponible |                               |                                              |           |            |          |     |
| ۴ 1.1.1 | .2 W Stocker le matériel/les marcha                                                                                        | andises                                       | -                       |                               |                                              |           | 212        |          |     |
| F 1.1.1 | .3 W Livrer le matériel/les marchan                                                                                        | dises                                         | -                       |                               |                                              |           | 212        |          |     |
| F 1.1.1 | .4 W Traiter les mandats de transp                                                                                         | ort                                           | -                       |                               |                                              |           | 31.        |          |     |
| F 1.1.1 | .5 W Traiter les mandats d'import d                                                                                        | ou d'export                                   | -                       |                               |                                              |           | ĥ          | 5        |     |

# Cours

## Cours > Cours interentreprises

Choisissez la personne en formation pour voir les CI de cette personne. Les données des cours déjà visitées sont visibles jusqu'à la fin de l'apprentissage.

| coc | KPIT DONNÉES PERMANENTES                             | 5 • FORMATION •                    | QUALIFICATION + | COURS 🔻            | DOSSIER DI | FORMATION <b>T</b>         | • * |  |
|-----|------------------------------------------------------|------------------------------------|-----------------|--------------------|------------|----------------------------|-----|--|
| C)  | Cours interentreprises Lern                          | dender üK2 Muster-Handel           |                 |                    |            |                            |     |  |
| ۵   | Cours interentreprises: Lerndender üK2 Muster-Handel |                                    |                 |                    |            |                            |     |  |
|     | Cours                                                | Dates                              | Lieu            | Personne respon    | sable      | Statut                     |     |  |
| CI  | üK2<br>2017-2-01-Zürich Test                         | jeu. 25.05.2017<br>ven. 26.05.2017 | 8004 Zürich     | Arcuri, Antonietta | 1          | <ul> <li>Invité</li> </ul> |     |  |
| G   | üK1<br>2016-1-01-Zürich Test                         | jeu. 15.09.2016<br>ven. 16.09.2016 | 8004 Zürich     | Arcuri, Antonietta |            | 🗸 Suivi                    |     |  |
|     |                                                      |                                    |                 |                    |            |                            |     |  |

L'aperçu du cours ne vous montre que les données des cours. Si vous cliquez sur un cours spécifique, les informations supplémentaires sont affichées.

| Cou          | rs interentreprises | Lerndender üK2 Muster-Hande                              | 2016-1-01-Zürich Test                                             |           |                       |                     |
|--------------|---------------------|----------------------------------------------------------|-------------------------------------------------------------------|-----------|-----------------------|---------------------|
| <b>C)</b> 20 | 16-1-01-Zürich      | Test                                                     |                                                                   | :         | Nom court             | 2016-1-01 Test      |
| Pers         | onne responsable    | Antonietta Arcuri                                        |                                                                   |           | Organisation          | Deutschschweiz      |
| Lieu         |                     | Volkshaus Zürich<br>Stauffacherstrasse 60<br>8004 Zürich | estaurant Volkshaus<br>Plaza Klub und Ba<br>Google Map data @2015 | li Google | Cycle de<br>formation | Test Jahrgang 16-19 |
| Dure         | ée cours            | jeu. 15.09.2016 - ven. 16.09.2                           | 016<br>ours dans le calendrier                                    |           |                       |                     |
| [+] Vort     | pereitung           |                                                          |                                                                   |           |                       |                     |
| (+) Präs     | enzkurs             |                                                          |                                                                   |           |                       |                     |
| (+) Mes      | feed-back de cours  |                                                          |                                                                   |           |                       |                     |
| (+) E-Dc     | ossier liés         |                                                          |                                                                   |           |                       |                     |

#### Rapport sur les prestations CI destiné à l'entreprise formatrice

Après chaque CI, le responsable CI établit un rapport sur les prestations et le comportement de la personne en formation à l'intention de l'entreprise formatrice. Vous avez la possibilité de consulter ce rapport.

| Cours > Cours | interentreprises |
|---------------|------------------|
|---------------|------------------|

| a   | GPIT DONNÉES PERM      | ANENTES * FORM                                       | ATION ¥     |                                                                | COURS *          | DOSSIER DI            | FORMATION ¥ 0       |
|-----|------------------------|------------------------------------------------------|-------------|----------------------------------------------------------------|------------------|-----------------------|---------------------|
|     | Cours interentreprises | Lerndender üK2 Mus                                   | ter-Hande   | 2016-1-01-Zürich Test                                          |                  |                       |                     |
| 1   | 2016-1-01-Zürich       | Test                                                 |             |                                                                | :                | Nom court             | 2016-1-01 Test      |
|     | Personne responsable   | Antonietta                                           | Arcuri      |                                                                |                  | Organisation          | Deutschschweiz      |
|     | Lieu                   | Volkshaus Zürich<br>Stauffacherstrass<br>8004 Zürich | e 60        | estaurant Volkshaus<br>Piaza Klub und E<br>Google Map data 020 | Bar<br>19 Google | Cycle de<br>formation | Test Jahrgang 16-19 |
|     | Durée cours            | jeu. 15.09.2016 - v                                  | en. 16.09.2 | 016<br>ours dans le calendrier                                 |                  |                       |                     |
| +)  | Vorbereitung           |                                                      | 8           |                                                                |                  |                       |                     |
| (+) | Präsenzkurs            |                                                      |             |                                                                |                  |                       |                     |
| (+) | Mes feed-back de cours |                                                      |             |                                                                |                  |                       |                     |
|     |                        |                                                      |             |                                                                |                  |                       |                     |

# Cliquez sur le symbole et ensuite choisissez l'action **Exporter feed-back CI**. Le rapport sur les prestations CI est affiché comme fichier PDF.

#### Cours interentreprises - Rapport sur les prestations CI

| Personne en formation   | Muster-Handel, Lemdender üK2                                                                                        |
|-------------------------|----------------------------------------------------------------------------------------------------|
| Entreprise / succursale | Musterfirma Handel                                                                                                  |
| Cours                   | 2016-1-01-Zürich Test (2016-1-01 Test), 15.09.2016-16.09.2016, Volkshaus Zürich, Stauffacherstrasse 60, 8004 Zürich |
| Responsable du cours    | von Matt-Graf Ariadna                                                                                               |
| Date de validation:     | 20.07.2017 11:45                                                                                                    |
|                         |                                                                                                    |

Prestation de la personne en formation

| Résultat du contrôle d'apprentissage - Test sur les contenus du cours                                                                                                    |  |  |  |  |  |  |  |
|----------------------------------------------------------------------------------------------------|--|--|--|--|--|--|--|
| Points possibles:         Points obtenus:         Note:         Moyenne de la classe:           20.0         20.0         20.0         X         X </td |  |  |  |  |  |  |  |
| Remarques:                                                                                                    |  |  |  |  |  |  |  |

| Comportement de l | a pers | onne en | formation |  |
|-------------------|--------|---------|-----------|--|
|                   |        |         |           |  |

| Critère                                                                                                    | Evaluation | Remarques, justifications                                                                                                    |
|----------------------------------------------------------------------------------------------------|------------|----------------------------------------------------------------------------------------------------|
| Préparation du cours<br>Préparation, devoirs, répétition de la matière,<br>muni/e de tous les documents requis                                                            | non évalué | Notenempfehlung der üK-Leitung: 5<br>Methodenkompetenz 2.1 Effizientes und<br>systematisches Arbeiten<br>Erledigt die üK-Vorbereitungs- und<br>Transferaufträge korrekt und termingerecht. |
| Ponctualité et respect des délais<br>Arrive à l'heure, respecte les délais lors de<br>l'exécution de ses tâches                                                           | bien       |                                                                                                    |
| Comportement face au travail pendant le<br>cours<br>Disposition à l'effort, participation, qualité et<br>forme des travaux effectués, tenue du journal<br>d'apprentissage | bien       |                                                                                                    |
| Comportement face au formateur et aux<br>autres personnes en formation<br>Politesse, respect, coopération                                                                 | bien       |                                                                                                    |
| Respect des règles à observer pendant le<br>cours<br>Portable, tenue vestimentaire, nourriture<br>pendant le cours, prend soin des<br>équipements, ordre                  | bien       |                                                                                                    |
| Remarques:                                                                                                    |            |                                                                                                    |

# Situation de travail et d'apprentissage (STA)

## Gestion STA

Qualification > STA

#### Cliquez sur Nouveau.

| соск | (PIT DONNÉES PERMANENTES 🔻 | FORMATION V QU                   | IALIFICATION <b>T</b>        | COURS V DOS          | SIER DE FORMATION V           | 0 🖈   |
|------|----------------------------|----------------------------------|------------------------------|----------------------|-------------------------------|-------|
| 12   | STA                        |                                  |                              |                      |                               |       |
| 2.   | STA                        |                                  |                              | STA                  | Documents-type STA            | Ξ     |
|      | ▼ Autres filtres ▼         |                                  |                              | Q Recherc            | he                            |       |
|      | 1 sur 1 STA                |                                  |                              |                      | 4                             | , #   |
|      | Désignation                | Personne en formation            | Responsable                  | Statut STA           | Évaluation de la<br>formation | St    |
|      | ALS 5<br>STA 5             | Muster-Handel, Lerndender<br>ūK2 | Heinrich Handel, Han<br>Hans | <sup>15</sup> Evalué | Ouvert                        | 02    |
|      |                            |                                  | Planificatio                 | n collective Créer   | à partir d'un modèle No       | uveau |

Dans le formulaire **Nouvelle STA** saisissez les informations de base. Ensuite cliquez sur **Sauvegarder**.

| se STA          |                               |                             | STA                | Documents-type          | STA 🗄           |
|-----------------|-------------------------------|-----------------------------|--------------------|-------------------------|-----------------|
| Y Autres filtre | Nouvelle STA                  |                             |                    |                         |                 |
| 1 sur 1 STA     | Personne en formation *       |                             |                    | •                       | <del>ن</del> بخ |
| Désignation     | Désignation *                 | Désignation                 |                    | raluation de<br>rmation | la St           |
| ALS 5<br>STA 5  | ID de STA (semestre) *        |                             |                    | vert                    | 02              |
|                 | Personne responsable *        |                             |                    | 🔻 n modèle              | Nouveau         |
|                 | Remplaçant                    |                             |                    | •                       |                 |
| 0               | Entreprise / succursale       | Entreprise / succursale     |                    |                         |                 |
| 0               | Activités (en mots clef)      | Activités (en mots clef)    |                    |                         |                 |
|                 |                               |                             |                    | - 60                    |                 |
|                 | Début période d'observation * | Début période d'observation |                    |                         |                 |
|                 | Entretien d'appréciation *    | Entretien d'appréciation    |                    |                         |                 |
|                 |                               | Aba                         | andonner Sauvegard | der                     |                 |

Cliquez sur **Traiter compétences** pour attribuer les objectifs évaluateurs ainsi que les compétences méthodologiques, sociales et personnelles.

| 22 | STA 1                                              |                      |                                                                                                    |                                   | :  |
|----|----------------------------------------------------|----------------------|----------------------------------------------------------------------------------------------------|-----------------------------------|----|
|    | Statut d'app<br>Terminé:<br>En cours:<br>Ouvert: 0 | rentissage<br>0<br>0 | Se déroule simultaném<br>Sekretariat GL<br>sam 01.12.2018 - dim<br>ALS 5<br>mar 02.07.2019 - jeu<br>1 autres | ent<br>n 01.12.2019<br>24.10.2019 |    |
|    | ID de STA                                          | interne              |                                                                                                    |                                   |    |
|    | Formateur pratique                                 | <b>О</b> Неі         | nrich Handel                                                                                                 |                                   |    |
|    | Remplaçant                                         | -                    |                                                                                                    |                                   |    |
| 0  | Activités (en mots clef)                           | -                    |                                                                                                    |                                   |    |
|    | Entreprise d'apprentissage                         | Musterfirm           | na Handel                                                                                                    |                                   |    |
| 0  | Statut                                             | Préparatio           | n                                                                                                    |                                   |    |
|    | Dates                                              |                      |                                                                                                    |                                   |    |
|    | Début période d'observation                        | mardi, 6 a           | bût 2019                                                                                                    |                                   |    |
|    | Entretien d'appréciation                           | mercredi,            | 13 novembre 2019                                                                                             |                                   |    |
|    |                                                    | Re                   | prendre les dates dans le calei                                                                              | ndrier Traiteme                   | nt |
|    | Compétences professionnelles                       |                      |                                                                                                    |                                   |    |
|    | Objectifs<br>évaluateurs                           |                      | Statut                                                                                                    | Tax. Attri.                       |    |
|    | Aucune entrée n'a été trouvée.                     |                      |                                                                                                    |                                   |    |
|    | Compétences méthodologique                         |                      |                                                                                                    |                                   |    |
|    | Aucune entrée n'a été trouvée.                     |                      |                                                                                                    |                                   |    |
|    | Comoétence(c) cociale/c) ct                        | connello(c)          |                                                                                                    |                                   |    |
|    | competence(s) sociale(s) et per                    | sonnelle(s)          |                                                                                                    |                                   |    |
|    | Aucune entree n'a été trouvée.                     |                      |                                                                                                    |                                   |    |
|    |                                                    |                      | <b>r</b>                                                                                                    |                                   |    |
|    |                                                    |                      | Clore préparation                                                                                            | Traiter compétence                | es |

Sélectionnez les objectifs évaluateurs et les compétences méthodologiques, sociales et personnelles et puis cliquez sur **Reprendre**.

#### Veuillez tenir compte du fait qu'à la fin de la formation, tous les douze objectifs évaluateurs obligatoires, au minimum huit parmi les objectifs évaluateurs optinnels et chaque compétence méthodologique, sociale et personnelle doivent être évalués au moins une fois.

**Conseil**: Affichez avec l'action **Autres filtres** uniquement les objectifs évalauteurs du domaine de travail concerné, afin de pouvoir sélectionner rapidement les objectifs évaluateurs pertinents.

Lors du choix des objectifs évaluateurs, tous les objectifs évaluateurs obligatoires et tous les objectifs évaluateurs optionnels assignés à la personne en formation seront affichés.

Si un objectif évaluateur optionnel «manque», la possibilité suivante s'offrent **aux personnes ayant le rôle de «formateur» (F):** 

- Ajouter l'objectif évalauteur optionnel à la domaine de travail par *Formation > Planification de la formation* 

| COCKPIT              | DONNÉES PERMANENTES V F                                   | ORMATION <b>•</b>  | QUALIFICATION V                     | COURS •       | DOSSIER DE FO | RMATION <b>*</b> | 0 |
|----------------------|-----------------------------------------------------------|--------------------|-------------------------------------|---------------|---------------|------------------|---|
| ₽ <mark>®</mark> STA | Lerndender üK2 Muster-Hande                               | STA 1              |                                     |               |               |                  |   |
| 🙇 Ajo                | uter compétences                                          |                    |                                     |               |               |                  |   |
| Com                  | pétences professionnelles                                 |                    |                                     |               |               |                  |   |
| Sélec                | tionnez 2 à 8 objectifs de formation.                     |                    |                                     |               |               |                  |   |
| Uniqu<br>doma        | uement objectifs de formation attribués<br>ine de travail | au                 |                                     |               |               |                  |   |
| Tou                  | S                                                         |                    | •                                   |               |               |                  |   |
| Ŧ                    | Autres filtres 🔻                                          |                    |                                     | Q             | Recherche     |                  |   |
| 34 su                | r 34 objectifs évaluateurs/aptitudes part                 | ielles             |                                     |               |               |                  | 4 |
| Objec                | tif évaluateur 🔺                                          |                    | Thème                               |               | Remarques     | Attribution      |   |
| 1.1.1.<br>de se      | 1 P Gérer le matériel, les marchandises<br>rvice          | ou les prestations | Matériel/marchandises ou<br>service | prestations o | de            | STA 3            | - |
| 1.1.1.               | 2 W Stocker le matériel/les marchandise                   | 25                 | Matériel/marchandises ou<br>service | prestations o | de            | STA 4            | : |
| 1.1.1.               | 3 W Livrer le matériel/les marchandises                   |                    | Matériel/marchandises ou<br>service | prestations o | de            | STA 4            | : |
| 1.1.1.               | 4 W Traiter les mandats de transport                      |                    | Matériel/marchandises ou<br>service | prestations o | de            | STA 4            | : |
| 1.1.1.               | 5 W Traiter les mandats d'import ou d'ex                  | kport              | Matériel/marchandises ou<br>service | prestations o | de            | STA 5            | 1 |
| 1.1.2.               | 1 P Traiter les demandes des clients                      |                    | Conseils à la clientèle             |               |               | STA 3            | Ξ |
| 1.1.2.               | 2 P Mener des entretiens client                           |                    | Conseils à la clientèle             |               |               | STA 2            | : |
| 1.1.2.               | 3 P Gérer les informations des clients                    |                    | Conseils à la clientèle             |               |               | STA 5            | : |
| 1.1.3.               | 1 P Exécuter les commandes                                |                    | Traitement des commande             | 25            |               | STA 5            | : |
| 1.1.3.<br>envire     | 2 W Appliquer les mesures de qualité et<br>onnementales   |                    | Traitement des commande             | 25            |               |                  | = |
|                      |                                                           |                    |                                     |               | 10 par page 🔻 | 1 2 3            | 4 |
| 6                    |                                                           |                    |                                     |               |               |                  |   |

Lorsque vous avez sélectionnés les objectifs évaluateurs et les compétences méthodologiques, sociales et personnelles, cliquez sur **Clore préparation**. Comme ça, vous pouvez changer le statut de **Préparer** au statut **Observer**.

|                                        | Reprendre les dates dans le cal | endrier Traitemen   | t |
|----------------------------------------|---------------------------------|---------------------|---|
| Compétences professionnelles           |                                 |                     |   |
| Objectifs<br>évaluateurs               | Statut                          | Tax. Attri.         |   |
| Aucune entrée n'a été trouvée.         |                                 |                     |   |
|                                        |                                 |                     |   |
| Compétences méthodologique             |                                 |                     |   |
| Aucune entrée n'a été trouvée.         |                                 |                     |   |
|                                        |                                 |                     |   |
| Compétence(s) sociale(s) et personnell | e(s)                            |                     |   |
| Aucune entrée n'a été trouvée.         |                                 |                     |   |
|                                        |                                 |                     |   |
|                                        | Clore préparation               | Traiter compétences | s |
|                                        |                                 |                     |   |

Remarque: Si le statut de la STA est sous **Observer**, vous pouvez également refaire le Statut sous **En Préparer**.

| Remettre sur en préparation | Terminer l'évaluation |
|-----------------------------|-----------------------|
|                             |                       |

## Aperçu des différents statuts d'une STA

Le statut d'une STA peut avoir les valeurs suivantes.

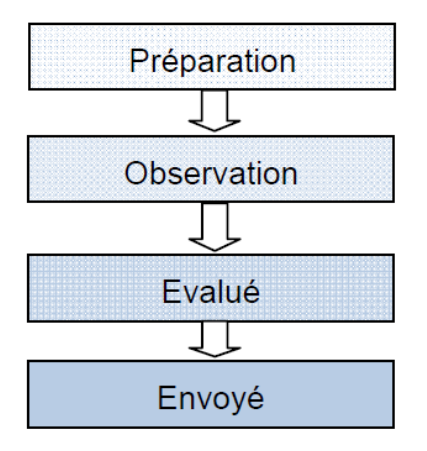

Pour évaluer la STA, il faut lui attribuer le statut **Observation**.

Les formateurs pratiques, quels ont seulement le rôle P ou A, seulement peuvent voir les STA sous le status **Préparation** et **Observation**.

et choisissez

## Imprimer le rapport STA

Sélectionnez la STA souhaitée, cliquez sur ce symbole l'action **Exporter STA**.

| ALS 5                                                   |                      |                                                                                                    |   |
|---------------------------------------------------------|----------------------|----------------------------------------------------------------------------------------------------|---|
| 🏩 ALS 5                                                 |                      |                                                                                                    | : |
| Statut d'appe<br>Terminé: 0<br>En cours: 0<br>Ouvert: 3 | rentissage<br>0<br>0 | Se déroule simultanément<br>Buchhaltung<br>sam 01.12.2018 - mar 30.07.2019<br>Sekretariat GL<br>sam 01.12.2018 - dim 01.12.2019<br>5 autres |   |
| ID de STA                                               | STA 5                |                                                                                                    |   |
| Formateur pratique                                      | Hein                 | rich Handel                                                                                                    |   |
| Remplaçant                                              | 🛞 Hans               | 5 Handel                                                                                                    |   |

Le rapport sur la situation de travail et d'apprentissage apparait en fichier PDF.

| Situation de travail et<br>d'apprentissage      | ALS 5                           | ID de STA: STA                              |
|-------------------------------------------------|---------------------------------|---------------------------------------------|
| (activités)                                     |                                 |                                             |
| Personne en formation<br>Nom/prénom             | Muster-Handel Lerndender üK     | 2                                           |
| Date de naissance                               | 01.01.2001                      |                                             |
| Entreprise d'apprentissage<br>Nom/lieu          | Musterfirma Handel              | Handelshausen                               |
| Formateur/trice pratique<br>Nom/prénom          | Handel Heinrich                 |                                             |
| Dates                                           | Période d'observation           | 02.07.2019 - 24.10.2019                     |
|                                                 | Entretien d'appréciation        | 24.10.2019                                  |
| La situation de travail et d'appr<br>convenues. | entissage susmentionnée ainsi q | ue les compétences énumérées ci-après ont é |
|                                                 |                                 | Date                                        |
|                                                 |                                 |                                             |
|                                                 |                                 |                                             |

Imprimez le rapport STA, signez-le et faites-le signer par la personne en formation. Remettez une copie du rapport STA à la personne en formation et classez l'original.

## **Evaluation STA**

Qualification > STA

Choisissez la personne en formation et la STA à evaluer. Cliquez sur ce

symbole à côté d' un objectif évaluateur, pour ouvrir l'évaluation de cet objectif ou de cette compétence.

| 22 | ALS 5                    |                                                    |                       |                                                  |                                                                          |                                        |               | :     |
|----|--------------------------|----------------------------------------------------|-----------------------|--------------------------------------------------|--------------------------------------------------------------------------|----------------------------------------|---------------|-------|
|    | 0                        | Statut d'app<br>Terminé:<br>En cours:<br>Ouvert: 3 | orentissage<br>0<br>0 | Se dérou<br>Buch<br>sam<br>Sekre<br>sam<br>5 aut | le simultai<br>nhaltung<br>01.12.2018<br>etariat GL<br>01.12.2018<br>res | nément<br>- mar 30.07.<br>- dim 01.12. | .2019<br>2019 |       |
|    | ID de STA                |                                                    | STA 5                 |                                                  |                                                                          |                                        |               |       |
|    | Formateur p              | ratique                                            | e Hein                | rich Handel                                      |                                                                          |                                        |               |       |
|    | Remplaçant               |                                                    | 🛞 Hans                | s Handel                                         |                                                                          |                                        |               |       |
| 0  | Activités (en l          | mots clef)                                         | -                     |                                                  |                                                                          |                                        |               |       |
|    | Entreprise d'            | apprentissage                                      | Musterfirm            | a Handel                                         |                                                                          |                                        |               |       |
| 0  | Statut                   |                                                    | Observatio            | n                                                |                                                                          |                                        |               |       |
|    | Dates                    |                                                    |                       |                                                  |                                                                          |                                        |               |       |
|    | Début périod             | le d'observation                                   | mardi, 2 jui          | llet 2019                                        |                                                                          |                                        |               |       |
|    | Entretien d'a            | ppréciation                                        | jeudi, 24 oc          | tobre 2019                                       |                                                                          |                                        |               |       |
|    |                          |                                                    | Rep                   | rendre les da                                    | ates dans le                                                             | calendrier                             | Traiter       | ment  |
|    | Compétence               | s professionnelles                                 |                       |                                                  |                                                                          |                                        |               |       |
|    | Objectifs<br>évaluateurs |                                                    |                       | Rem. Stati                                       | ut                                                                       | Tax.                                   | Evaluation    |       |
| 7  | 1.1.1.5 W                | Traiter les mano<br>d'import ou d'ex               | lats<br>(port         |                                                  | Ouvert                                                                   | C3                                     | 5             | Ξ     |
| 7  | 1.1.2.3 P                | Gérer les inform<br>clients                        | nations des           |                                                  | Ouvert                                                                   | C4                                     | 5             | :     |
| 7  | 1.1.3.1 P                | Exécuter les cor                                   | nmandes               |                                                  | Ouvert                                                                   | C3                                     | 5             | :     |
|    |                          |                                                    |                       |                                                  | Eff                                                                      | facer toutes                           | les évalua    | tions |
|    | Compétence               | s méthodologique                                   | 1                     |                                                  |                                                                          |                                        |               |       |
|    | 2.1 Travail ef           | ficace et systémat                                 | ique                  |                                                  |                                                                          |                                        | 5             | :     |

Le formulaire de l'objectif évaluateur ou de la compétence méthodologique, sociale ou personnelle s'affiche. Saisissez la note 1 à 6 et ajoutez une remarque ou une justification significative (obligatoire).

Avec les critères partiels vous pouvez faire une évaluation plus détaillée. Choisissez uniquement des critères partiels que vous avez pu observer au cours du semestre écoulé.

Time2learn calcule la moyenne des notes partielles que vous avez attribuées (**Valeur calculée**).

Arrondissez celle-ci à la demi-note ou à la note entière inférieure ou supérieure et définissez la note finale de cet objectif évaluateur ou de cette compétence.

| 22 | Traiter les mandats o                                                                                                    | d'import ou d'export                                                                                                    |      |
|----|----------------------------------------------------------------------------------------------------|----------------------------------------------------------------------------------------------------|------|
|    | <ul> <li>1.1.1.5 W Traiter les mandats d'<br/>Je traite les mandats d'import or<br/>dispositions légales. J'effectue le<br/>- préparer les documents douar<br/>- préparer les documents d'assu<br/>- traiter les instruments de gara<br/>- utiliser des clauses internation<br/>- documenter le transport<br/>- établir des factures</li> <li>réunir les justificatifs originaux</li> </ul> | import ou d'export<br>u d'export conformément aux directives de l'entreprise et au<br>es tâches suivantes de manière compétente:<br>niers<br>urance<br>ntie de paiement (p. ex. accréditifs)<br>lales de commerce (incoterms 2010)<br>« et les autres documents nécessaires. | х    |
|    | Echelle d'évaluation                                                                                                    | 1 à 6, par demi-points                                                                                                    |      |
|    | Note finale                                                                                                    | 5.0                                                                                                    | •    |
|    | Valeur calculée                                                                                                    | 5.0                                                                                                    |      |
|    | Remarques, justifications *                                                                                                    | gut                                                                                                    |      |
|    | Remarque: l'évaluation des crité<br>la version imprimée du rapport                                                                                                    | ères partiels n'est pas visible pour la personne en formation<br>STA.                                                                                                    | dans |
|    | Critères partiels                                                                                                    |                                                                                                    |      |
| c  | Exactitude sur le plan professi<br>– Exécute ses tâches correctem<br>– Etablit des documents qui con<br>– Utilise les termes techniques a                                                                                                    | <b>onnel (qualité)</b><br>ent<br>itiennent toutes les informations nécessaires<br>appropriés                                                                                                    |      |
|    | Note                                                                                                    | 5.0                                                                                                    | •    |
|    | Remarques, justifications                                                                                                    | Remarques, justifications                                                                                                    |      |

Avec **Sauvegarder** > **Enregistrer et continuer** vous serez redirigé vers le prochain objectif évaluteur ou vers la prochaine compétence méthodologique, sociale ou personnelle.

Pour finir, cliquez sur Terminer l'évaluation.

## Exemple d'une STA évaluée:

| 12 | STA 6 Ad                                                           | ministratior                                                                           | n du pers                                                | sonnel                              |                                                               | Détails                                                         | Appréciation                                           |                         |
|----|--------------------------------------------------------------------|----------------------------------------------------------------------------------------|----------------------------------------------------------|-------------------------------------|---------------------------------------------------------------|-----------------------------------------------------------------|--------------------------------------------------------|-------------------------|
|    | 0                                                                  | Statut d'app<br>Terminé:<br>En cours:<br>Ouvert: 3                                     | rentissage<br>0                                          | Se dér                              | roule :<br>Marketi<br>nar 17.<br>NLS 2 M<br>ien 17.<br>autres | simultaném<br>ng<br>01.2017 - ven<br>larketing<br>02.2017 - mer | ent<br>130.06.2017<br>128.06.2017                      |                         |
|    | ID de STA                                                          |                                                                                        | STA 6                                                    |                                     |                                                               |                                                                 |                                                        |                         |
|    | Formateur pr                                                       | atique                                                                                 | 🛞 Han:                                                   | s Handel                            |                                                               |                                                                 |                                                        |                         |
|    | Remplaçant                                                         |                                                                                        | e Han                                                    | na (Archiv                          | vé) Han                                                       | del                                                             |                                                        |                         |
| 0  | Activités (en r                                                    | mots clef)                                                                             | -                                                        |                                     |                                                               |                                                                 |                                                        |                         |
|    | Entreprise d'a                                                     | apprentissage                                                                          | Appareils N                                              | Ménagers                            | SA                                                            |                                                                 |                                                        |                         |
| 0  | Statut                                                             |                                                                                        | Evalué                                                   |                                     |                                                               |                                                                 |                                                        |                         |
|    | Dates                                                              |                                                                                        |                                                          |                                     |                                                               |                                                                 |                                                        |                         |
|    | Début périod                                                       | e d'observation                                                                        | vendredi, 1                                              | 17 février                          | 2017                                                          |                                                                 |                                                        |                         |
|    | Entretien d'ap                                                     | ppréciation                                                                            | mercredi, 2                                              | 28 juin 20                          | 17                                                            |                                                                 |                                                        |                         |
|    |                                                                    |                                                                                        |                                                          |                                     | Rep                                                           | prendre les d                                                   | ates dans le ca                                        | lendrier                |
|    | Compétences<br>Objectifs                                           | s professionnelles                                                                     |                                                          |                                     |                                                               |                                                                 |                                                        |                         |
| -  | évaluateurs                                                        | Exécuter des tâc<br>relatives au recru                                                 | hes<br>utement                                           | Rem. S                              | Statut                                                        | Ta<br>vert C3                                                   | x. Evaluati                                            | ion                     |
| -  | 1152W                                                              | de personnel<br>Introduire les no                                                      | uveaux                                                   |                                     | È 0u                                                          | vert C3                                                         | 55                                                     | :                       |
|    |                                                                    | collaborateurs<br>Exécuter des tâc                                                     | hes                                                      |                                     |                                                               |                                                                 |                                                        | -                       |
| F  | 1.1.5.5 W                                                          | relatives au depa<br>personnel                                                         | art du                                                   |                                     | Ou                                                            | vert C3                                                         | 5.5                                                    | -                       |
|    | Compétences                                                        | s méthodologique                                                                       |                                                          |                                     |                                                               |                                                                 |                                                        | -                       |
|    | 2.1 Travail eff                                                    | ficace et systèmatio                                                                   | que                                                      |                                     |                                                               |                                                                 | 4.5                                                    | -                       |
|    | 2.2 Approche                                                       | et action interdisc                                                                    | iplinaires                                               |                                     |                                                               |                                                                 | 5.5                                                    | -                       |
|    | Competence                                                         | s) sociale(s) et pers                                                                  | sonnelle(s)                                              |                                     |                                                               |                                                                 | 55                                                     | :                       |
|    | 3.4 Civilitá                                                       | a datan chi cquip                                                                      | -                                                        |                                     |                                                               |                                                                 | 5.5                                                    | -                       |
|    | Remarques                                                          |                                                                                        |                                                          |                                     |                                                               |                                                                 | 0                                                      | -                       |
|    | Vérification de                                                    | e l'atteinte des obj                                                                   | ectifs au cou                                            | ırs de la p                         | ériode                                                        | d'évaluation                                                    | par le/la forma                                        | teur/trice              |
|    | pratique<br>Mis à part l'ar<br>été atteints.                       | mélioration de la s                                                                    | ystématique                                              | de travai                           | l, tous l                                                     | es objectis p                                                   | ersonnels conv                                         | enus on                 |
|    | Détermination<br>d'évaluation                                      | n des objectifs per                                                                    | sonnels et d                                             | es mesur                            | es de s                                                       | outien pour l                                                   | a prochaine pé                                         | riode                   |
|    | ll faut amélior<br>systématique<br>Avsant d'être<br>contrôle du Fe | rer l'autocontrôle l<br>ment l'outil de cor<br>transmis à leurs d<br>ormateur pratique | lors de l'elabo<br>rection ortho<br>lestinataires,<br>e. | oration d<br>ographiqu<br>les docur | e docu<br>Je du P<br>ments (                                  | ments persor<br>rogramme di<br>devront toujo                    | nnels en utilisar<br>e traitement de<br>urs être soumi | nt<br>? texte.<br>is au |
|    | Divers                                                             |                                                                                        |                                                          |                                     |                                                               |                                                                 |                                                        |                         |
|    | ll est sur le bo<br>approfondit s                                  | on chemin. Il réssir<br>ses connaissances                                              | a sa formatio<br>lors de l'exéo                          | on si elle<br>cution de             | continu<br>ses tâc                                            | ue à s'engage<br>hes et travau                                  | r et si elle élarg<br>x.                               | jit et                  |
|    | Évaluation                                                         |                                                                                        |                                                          |                                     |                                                               |                                                                 |                                                        |                         |
|    | Note compéte<br>professionnel                                      | ences<br>Iles                                                                          | 5.3                                                      |                                     |                                                               |                                                                 |                                                        |                         |
|    | Note compéte                                                       | ences MSP                                                                              | 5.4                                                      |                                     |                                                               |                                                                 |                                                        |                         |
| 0  | Note globale                                                       | STA                                                                                    | 5.5                                                      |                                     |                                                               |                                                                 |                                                        |                         |
|    |                                                                    |                                                                                        |                                                          |                                     |                                                               | Remettr                                                         | e sur sous obse                                        | ervation                |
|    |                                                                    |                                                                                        |                                                          |                                     |                                                               |                                                                 |                                                        |                         |

Lorsque le statut est sur **Evalué**, vous pouvez établir le rapport STA. Pour cela il faut cliquer sur ce symbole et choisir l'action **Exporter STA**.

| 2.0<br>A1A | STA Lerndender üK2 Mus                             | ster-Hande           | STA 6 A                                      | dministration du                                                                        | person                            |   |
|------------|----------------------------------------------------|----------------------|----------------------------------------------|-----------------------------------------------------------------------------------------|-----------------------------------|---|
| 30         | STA 6 Administration                               | n du pers            | onnel                                        | Détails                                                                                 | Appréciation                      | : |
|            | Statut d'app<br>Terminé:<br>En cours:<br>Ouvert: 3 | rentissage<br>0<br>0 | Se dérou<br>Mar<br>mar<br>ALS<br>ven<br>1 au | Ile simultaném<br>keting<br>17.01.2017 - ver<br>2 Marketing<br>17.02.2017 - mer<br>tres | ent<br>130.06.2017<br>128.06.2017 |   |
|            | ID de STA                                          | STA 6                |                                              |                                                                                         |                                   |   |
|            | Formateur pratique                                 | 🛞 Hans               | Handel                                       |                                                                                         |                                   |   |
|            | Remplaçant                                         | e Hann               | na (Archivé)                                 | Handel                                                                                  |                                   |   |
| 0          | Activités (en mots clef)                           | -                    |                                              |                                                                                         |                                   |   |
|            | Entreprise d'apprentissage                         | Appareils M          | lénagers SA                                  |                                                                                         |                                   |   |
| 0          | Statut                                             | Evalué               |                                              |                                                                                         |                                   |   |
|            | Dates                                              |                      |                                              |                                                                                         |                                   |   |
|            | Début période d'observation                        | vendredi, 1          | 7 février 201                                | 7                                                                                       |                                   |   |

Le rapport sur la situation de travail et d'apprentissage apparait en fichier PDF.

| Situation de travail et<br>d'apprentissage<br>(activités) | STA 6 Administration du perso   | nnel                   | ID de STA: STA 6         |
|-----------------------------------------------------------|---------------------------------|------------------------|--------------------------|
| Personne en formation<br>Nom/prénom                       | Muster-Handel Lerndender üK     | 2                      |                          |
| Date de naissance                                         | 01.01.2001                      |                        |                          |
| Entreprise d'apprentissage<br>Nom/lieu                    | Appareils Ménagers SA           |                        |                          |
| Formateur/trice pratique<br>Nom/prénom                    | Handel Hans                     |                        |                          |
| Dates                                                     | Période d'observation           | 17.02.2017 - 28        | .06.2017                 |
|                                                           | Entretien d'appréciation        | 28.06.2017             |                          |
| La situation de travail et d'appre<br>convenues.          | entissage susmentionnée ainsi q | ue les compétences ént | imérées ci-après ont été |
|                                                           |                                 | Date                   |                          |
|                                                           |                                 |                        |                          |
| Signature du/de la formateur/tr                           | ice pratique                    | Signature personne     | en formation             |

| Compétences professionnelles                                           |      |                                                                             |
|------------------------------------------------------------------------|------|-----------------------------------------------------------------------------|
| Compétence / Critères partiels                                         | Note | Remarques, justifications                                                   |
| 1.1.5.1 W Exécuter des tâches relatives au<br>recrutement de personnel | 5.0  | Bien                                                                        |
| 1.1.5.2 W Introduire les nouveaux<br>collaborateurs                    | 5.5  | Très Bien                                                                   |
| 1.1.5.5 W Exécuter des tâches relatives au<br>départ du personnel      | 5.5  | Pas de départ au cours de ce semstre, objectif<br>non traité et non évalué. |
| Compétence(s) méthodologique(s)                                        |      |                                                                             |
| Compétence / Critères partiels                                         | Note | Remarques, justifications                                                   |
| 2.1 Travail efficace et systématique                                   | 4.5  | Il faut encore améliorer la systématique de<br>travail                      |
| 2.2 Approche et action interdisciplinaires                             | 5.5  | Très Bien                                                                   |
| Compétence(s) sociale(s) et personnelle(s)                             |      |                                                                             |
| Compétence / Critères partiels                                         | Note | Remarques, justifications                                                   |
| 3.3 Aptitude au travail en équipe                                      | 5.5  | Respecte ses collègues de travail. Bonne<br>collaboration!                  |
| 3.4 Civilité                                                           | 6.0  | Ponctualité, Politesse et tenue vestimentaire<br>exemplaires.               |

٦

|                                                                                                    |                                                              | Barème de notes                                                             |
|----------------------------------------------------------------------------------------------------|--------------------------------------------------------------|-----------------------------------------------------------------------------|
| Note compétences professionnelles                                                                                                    | 5.3                                                          | 6.0 Très bien                                                               |
| Note compétences MSP                                                                                                    | 5.4                                                          | 5.0 Bien<br>4.0 Suffisant                                                   |
|                                                                                                    |                                                              | 3.0 Eaible                                                                  |
| Note globale                                                                                                    | 5.5                                                          | 2.0 Très insuffisant                                                        |
| Composition: 50% compétences professionnelles, 50% compé<br>arrondies à une demi-note                                                                                                    | étences MSP,                                                 | 1.0 Inutilisable                                                            |
| Vérification de l'atteinte des objectifs au cours de la pério                                                                                                    | de d'évaluation p                                            | oar le/la formateur/trice pratique                                          |
| Mis à part l'amélioration de la systématique de travail, tous les                                                                                                    | objectis personne                                            | els convenus on été atteints.                                               |
| Détermination des objectifs personnels et des mesures de                                                                                                    | e soutien pour la                                            | prochaine période d'évaluation                                              |
| Il faut améliorer l'autocontrôle lors de l'elaboration de documer<br>correction orthographique du Programme de traitement de text<br>documents devront toujours être soumis au contrôle du Forma | nts personnels en<br>te. Avsant d'être ti<br>iteur pratique. | utilisant systématiquement l'outil de<br>ransmis à leurs destinataires, les |
| Divers                                                                                                    |                                                              |                                                                             |
| Il est sur le bon chemin. Il réssira sa formation si elle continue<br>connaissances lors de l'exécution de ses tâches et travaux.                                                                | à s'engager et si e                                          | elle élargit et approfondit ses                                             |
| Cette appréciation a été effectuée et discutée le                                                                                                    |                                                              |                                                                             |
|                                                                                                    |                                                              | -                                                                           |
|                                                                                                    |                                                              |                                                                             |
|                                                                                                    |                                                              |                                                                             |
|                                                                                                    |                                                              |                                                                             |
|                                                                                                    |                                                              |                                                                             |
| Signature personne en formation                                                                                                    | Signature du/                                                | de la formateur/trice pratique                                              |
| Signature personne en formation                                                                                                    | Signature du/                                                | de la formateur/trice pratique                                              |
| Signature personne en formation                                                                                                    | Signature du/                                                | de la formateur/trice pratique                                              |
| Signature personne en formation                                                                                                    | Signature du/                                                | de la formateur/trice pratique                                              |
| Signature personne en formation                                                                                                    | Signature du/                                                | de la formateur/trice pratique                                              |

Le rapport STA contient une annexe dans laquelle l'évaluation avec les critères partiels inclus. Cette annexe est visible uniquement pour les formateurs et les formateurs pratiques, mais pas pour la personne en formation.

| Compétences professionnelles                                                                                                    |              | 11 5                                                                                       |
|----------------------------------------------------------------------------------------------------|--------------|--------------------------------------------------------------------------------------------|
| Compétence / Critères partiels                                                                                                    | Note         | Remarques, justifications                                                                  |
| 1.1.5.1 W Exécuter des tâches relatives au<br>recrutement de personnel                                                                                                    | 5.0 (ø 4.75) | Bien                                                                                       |
| Exactitude sur le plan professionnel<br>(qualité)<br>– Exécute ses tâches correctement<br>– Etablit des documents qui contiennent<br>toutes les informations nécessaires<br>– Utilise les termes techniques appropriés                                                                                                    | 5.0          | Dans plupart des cas, les tâches ont été<br>exécutées correctement.                        |
| Langue et forme des documents<br>– Etablit des documents corrects<br>(orthographiquement et grammaticalement)<br>– Utilise un style approprié à la situation et<br>aux interlocuteurs<br>– Expose les situations de manière claire et<br>compréhensible<br>– Conçoit des documents clairs et ciblés sur le<br>destinataire | 4.0          | Il y a encore trop de fautes grammaticales et<br>orthographiques dans les rapports écrits. |
| Efficacité/quantité<br>– Travaille de manière rapide et ciblée<br>– Respecte les exigences<br>– Etablit des documents dont la taille est<br>raisonnable                                                                                                    | 5.0          | Il faut encore améliorer la systématique de<br>travail.                                    |
| Utilisation des ressources<br>– Utilise judicieusement les ressources<br>– Utilise les moyens et les sources<br>d'information<br>– Utilise des listes de contrôle et des modèles                                                                                                    | 5.0          | Bien.                                                                                      |

Imprimez le rapport STA, signez-le et faites-le signer par la personne en formation. Remettez une copie du rapport STA à la personne en formation et classez l'original.

## Transmettre notes

#### Qualification > Transmettre notes

# Les notes doivent être transmis à la BDEFA par le formateur/formatrice ou le formateur/formatrice pratique avec le rôle supplémentaire F ou A (Voyez dans le guide pour formateurs).

Choisissez les notes à transmettre, faites un crochet vert à gauche des documents à transmettre et puis cliquez sur **Suivant**.Vous serez automatiquement transmis à la BDEFA et vous doivez y vous connecter avec les données de connexion du formateur professionnel.

## Evaluation de la formation par la personne en formation

#### Qualification > STA

La personne en formation effectue une évaluation de la formation pour le semestre écoulé. Après la remise de l'évaluation au formateur/à la formatrice pratique et si le statut de la STA correspond à **Evalué**, le formateur/la formatrice pratique a la possibilité de consulter l'évaluation.

#### Choisissez la STA et cliquez sur Appréciation.

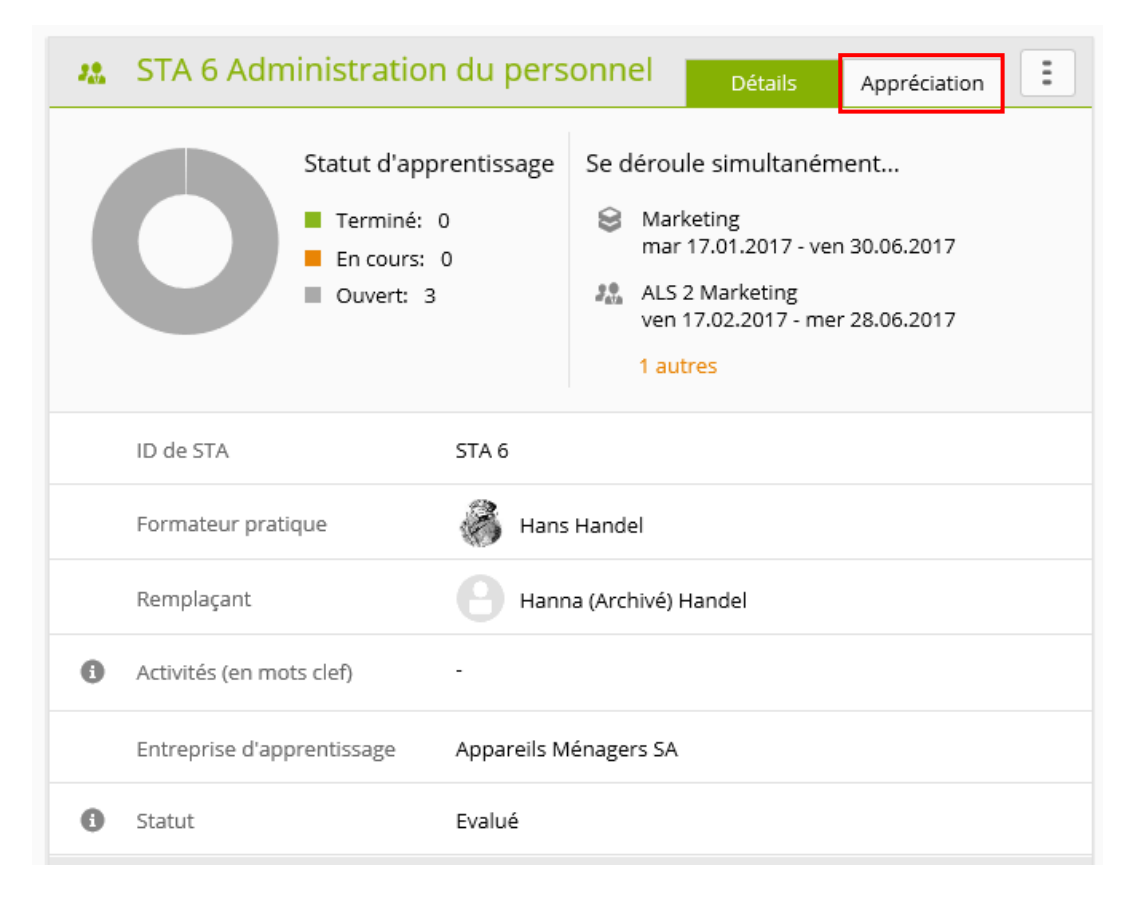

Extrait d'une évaluation de la formation par la personne en formation.

| соскрп | DONNÉES PERMANENT             | ES • FORMATION •                                                                          | QUALIFICATION <b>*</b>                                                       | COURS      | DOSSIER DE FORMATION V | 0 * |
|--------|-------------------------------|-------------------------------------------------------------------------------------------|------------------------------------------------------------------------------|------------|------------------------|-----|
| å® ST. | A Lerndender üK2 Must         | er-Handel STA 6 Admini                                                                    | stration du person                                                           |            |                        |     |
| 48 S   | TA 6 Administration           | du personnel                                                                              | Détails Appréciation                                                         | :          |                        |     |
| Sta    | atut                          |                                                                                           |                                                                              |            |                        |     |
| Sta    | atut évaluation               | Terminé                                                                                   |                                                                              |            |                        |     |
| Fo     | ormation en entreprise        |                                                                                           |                                                                              |            |                        |     |
| En     | couragement des compétence    | es professionnelles                                                                       |                                                                              |            |                        |     |
| 0      | ) très bien 🥝 bien 🔵 si       | uffisant 🔵 insuffisant 🔵                                                                  | non évalué                                                                   |            |                        |     |
| Re     | emarques                      | Les descripti de processus re<br>personnel me permettent de<br>déroulement.               | latives au recrutement du<br>bein comprendre son                             |            |                        |     |
| En     | couragement des compétence    | s méthodologiques, sociales                                                               | et personnelles                                                              |            |                        |     |
| 0      | ) très bien 🔮 bien 🔵 si       | uffisant 🔵 insuffisant 🔵                                                                  | non évalué                                                                   |            |                        |     |
| Re     | emarques                      | Le matériel didactique relatif<br>de nombreuses informations<br>développement des compéte | aux connaissances des brai<br>s utiles sur les possibilités de<br>ences MSP. | nches<br>9 |                        |     |
| Ac     | compagnement par le/la form   | ateur/trice pratique                                                                      |                                                                              |            |                        |     |
| At     | tribution des tâches          |                                                                                           |                                                                              |            |                        |     |
| 0      | ) très bien 🔵 bien 🔮 si       | uffisant 🔵 insuffisant 🔵                                                                  | non évalué                                                                   |            |                        |     |
| Re     | emarques                      | Je ne sais pas toujours exacte<br>exécuter.                                               | ement quelles tâches je dois                                                 |            |                        |     |
| Ac     | compagnement lors l'exécutio  | n des tâches                                                                              |                                                                              |            |                        |     |
| 0      | ) très bien 🔵 bien 😪 si       | uffisant 🔵 insuffisant 🔵                                                                  | non évalué                                                                   |            |                        |     |
| Re     | emarques                      | Parfois, je ne sais pas à qui je<br>Questions quand M. Aubert e                           | e peux m'adresser en cas de<br>est absent.                                   |            |                        |     |
| Ev     | aluation du processus d'appre | ntissage et d'exécution des tâ                                                            | ches                                                                         |            |                        |     |
| 0      | ) très bien 🔵 bien 😪 si       | uffisant 🔵 insuffisant 🔵                                                                  | non évalué                                                                   |            |                        |     |
| Re     | emarques                      | Je souhaiterais discuter des r<br>personne que m'a confié une                             | ésultats de mon travail Avec<br>tâche.                                       | : la       |                        |     |

## Documents-type STA

### Qualification > STA

On établit des modèles de STA pour pouvoir les réutiliser ultérieurement.

| 2. STA                |                                  |                               |                      |                               |       |
|-----------------------|----------------------------------|-------------------------------|----------------------|-------------------------------|-------|
| 🔉 STA                 |                                  |                               | STA                  | Documents-type STA            | :     |
| T Autres filtres      |                                  |                               | <b>Q</b> Recherche   |                               |       |
| 1 sur 1 STA           |                                  |                               |                      | <u>é</u> .                    | *     |
| Désignation           | Personne en formation            | Responsable                   | Statut STA           | Évaluation de la<br>formation | St    |
| <b>ALS 5</b><br>STA 5 | Muster-Handel, Lerndender<br>üK2 | Heinrich Handel, Hans<br>Hans | Observation          | Ouvert                        | 02    |
|                       |                                  | Planification c               | ollective Créer à pa | artir d'un modèle Nou         | iveau |

Cliquez sur **Documents-type STA** et puis sur **Nouveau**, pour établir un nouveau modèle.

## Objectifs de formation STA

*Dossier de formation > Dossier de formation* 

Choisissez la personne en formation.

Ici sont affichés tous les objectifs de formation, les objectifs de formation STA -> Gris. Vous aussi voyez le statut des dossiers de formation des objectifs de formation.

|      | 0                 | Objectifs évaluateurs<br>complète<br>Terminé: 8<br>En cours: 3<br>Ouvert: 49<br>Objectifs évaluateurs | durée d'<br>optionne | apprentissage<br>Is:   | 0                     | Objectifs év<br>Terminé:<br>En cours:<br>Ouvert: S | aluate<br>1<br>0 | urs int  | erven | tion a | ctuelle  | 2  |
|------|-------------------|----------------------------------------------------------------------------------------------------|----------------------|------------------------|-----------------------|----------------------------------------------------|------------------|----------|-------|--------|----------|----|
|      | Filtre manuel a   | 20 prévu(s) (minimun<br>ctif                                                                          | v: 8)                | Autres filtres         |                       | Q, Reche                                           | rche             |          |       |        |          |    |
|      | Lieux d'apprent   | issage: Entreprise 🔕                                                                                  | artielles            |                        |                       |                                                    |                  |          |       |        |          |    |
|      | Objectifs évaluat | eurs/Aptitudes partielles                                                                             | arcielles            |                        | Situation d'entretien | Rem.                                               | S 1              | 52       | 53    | S 4    | S 5      | Sł |
| -    | 1.1.1.1 P Gérer   | le matériel, les marchandi                                                                            | ses ou les           | prestations de service | e Disponible          |                                                    |                  | R,       |       |        |          |    |
|      | 1.1.1.2 W Stock   | er le matériel/les marchar                                                                            | dises                |                        | -                     |                                                    |                  |          |       | ×.     |          |    |
| PK.  | 1.1.1.3 W Livrer  | le matériel/les marchand                                                                              | ises                 |                        | -                     |                                                    |                  |          |       | ×.     |          |    |
| -    | 1.1.1.4 W Traite  | r les mandats de transpor                                                                             | t                    |                        | -                     |                                                    |                  |          |       | ×.     |          |    |
| FK . | 1.1.1.5 W Traite  | r les mandats d'import ou                                                                             | d'export             |                        | -                     |                                                    |                  |          |       | lì.    | <b>3</b> |    |
| R.   | 1.1.2.1 P Traiter | les demandes des clients                                                                              |                      |                        | -                     |                                                    |                  |          |       |        |          |    |
|      | 1.1.2.2 P Mener   | des entretiens client                                                                                 |                      |                        | Disponible            |                                                    |                  | <b>1</b> |       |        |          |    |
|      | 1.1.2.3 P Gérer   | les informations des clien                                                                            | ts                   |                        | -                     |                                                    |                  |          |       |        | <b>%</b> |    |
| PK.  | 1.1.3.1 P Exécut  | er les commandes                                                                                      |                      |                        | -                     |                                                    | Ŀ                |          |       |        | <b>3</b> |    |
| K.   | 1.1.3.2 W Applic  | quer les mesures de qualit                                                                            | té et envir          | onnementales           | -                     |                                                    |                  |          |       |        |          |    |
|      |                   |                                                                                                    |                      |                        |                       |                                                    |                  |          |       |        |          |    |

# Unités de formation (UF)

## Gestion UF

Qualification > UF

| o <sup>©</sup> UF              |                       |             |                 |              |                |        |       |
|--------------------------------|-----------------------|-------------|-----------------|--------------|----------------|--------|-------|
| o <sup>©</sup> UF              |                       |             |                 | U            | F UF mod       | lèles  | Ξ     |
| ▼ Autres filtres ▼             |                       |             | Q R             | echerche     |                |        |       |
| 0 sur 0 UF                     |                       |             |                 |              |                | £      | ☆     |
| Désignation                    | Personne en formation | Responsable | Statut UF       | Start        | Fin            | Evalua | ation |
| Aucune entrée n'a été trouvée. |                       |             |                 |              |                |        |       |
|                                |                       | Planificat  | tion collective | Créer à part | ir d'un modèle | Nouve  | eau   |

Cliquez sur Nouveau.

| °0 | New UF                                                               |                                                           |     |
|----|----------------------------------------------------------------------|-----------------------------------------------------------|-----|
|    | Désignation *                                                        | Désignation                                               |     |
|    | Personne en formation *                                              |                                                           | ▼   |
|    | ID d'UF *                                                            |                                                           | •   |
|    | Formateur pratique *                                                 |                                                           | ▼   |
|    | Remplaçant                                                           |                                                           | •   |
| 0  | Entreprise d'apprentissage                                           | Entreprise d'apprentissage                                |     |
| 0  | Évaluation par responsable<br>Cl/tierce personne dans<br>time2learn? | Oui (définir avant l'évaluation UF)                       |     |
|    |                                                                      |                                                           | •   |
|    | Dates                                                                |                                                           |     |
|    | Début de l'UF                                                        | Début de l'UF                                             |     |
|    | Remise au formateur pratique<br>*                                    | Remise au formateur pratique                              |     |
|    | Entretien d'appréciation avec<br>formateur pratique *                | Entretien d'appréciation avec formateur pratique          |     |
|    | Remise à une tierce personne /<br>responsable Cl                     | Remise à une tierce personne / responsable Cl             |     |
|    | Présentation à une tierce<br>personne / responsable Cl               | Présentation à une tierce personne / responsable Cl       |     |
|    | Entretien d'appréciation avec<br>tierce personne / responsable<br>Cl | Entretien d'appréciation avec tierce personne / responsab |     |
|    | Processus, définition des tâches                                     | et résultat escompté                                      |     |
|    | Processus *                                                          | Processus                                                 |     |
|    | Définition des tâches *                                              | Situtation initiale                                       |     |
|    |                                                                      | Abandonner Sauvegard                                      | der |

Vous pouvez désigner la tierce personne indépendante de deux manières:

#### La personne est utilisateur de time2learn

Seulement cette personne peut ensuite effectuer l'évaluation de la partie B dans time2learn. La personne n'est pas utilisateur de time2learn

Si la tierce personne indépendante ne travaille pas avec time2learn, accouplez le masque de vert (Oui) à Gris (Non) et saisissez le nom de la personne dans la case.

La tierce personne indépendante peut être aussi définie au statut **Observer**.

Remplissez les cases et puis cliquez sur **Sauvegarder**.

Lorsque les données d'UF sont saises, cliquez sur ce symbole pour **Exporter l'UF**.

| °0 | PE 1 - Ausstellung ko                                                               | rrekter Lieferdokumenten                                                 |
|----|-------------------------------------------------------------------------------------|--------------------------------------------------------------------------|
|    | Désignation                                                                         | PE 1 - Ausstellung korrekter Lieferdokumenten                            |
|    | Personne en formation                                                               | Lerndender üK2 Muster-Handel                                             |
| 0  | ID d'UF                                                                             | UF 1                                                                     |
|    | Formateur pratique                                                                  | 0 ūK2 Handel                                                             |
|    | Remplaçant                                                                          |                                                                          |
|    | Évaluation par responsable<br>Cl/tierce personne dans<br>time2learn?                | Évaluation par responsable Cl/tierce personne dans BDEFA2<br>Nicole Hirt |
| 0  | Entreprise d'apprentissage                                                          | Musterfirma Handel / Handelshausen                                       |
|    | Dates                                                                               |                                                                          |
|    | Début de l'UF                                                                       | vendredi, 24 novembre 2017                                               |
|    | Remise au formateur pratique                                                        | jeudi, 25 janvier 2018                                                   |
|    | Entretien d'appréciation avec<br>formateur pratique                                 | mardi, 6 février 2018                                                    |
|    | Remise à une tierce personne /<br>responsable Cl                                    | jeudi, 8 février 2018                                                    |
|    | Présentation à une tierce<br>personne / responsable Cl                              | jeudi, 15 février 2018                                                   |
|    | Entretien d'appréciation avec<br>tierce personne / responsable<br>Cl                | lundi, 19 février 2018                                                   |
| 0  | Présentation et discussion avec<br>tierce personne<br>indépendante / responsable Cl | Im Lehrbetrieb, Sitzungszimmer 25<br>06.02.2018<br>14.00 bis 15.00 Uhr   |
|    | Processus, définition des tâches                                                    | et résultat escompté                                                     |

## Aperçu des différents statuts UF

Le statut d'une UF peut avoir les valeurs suivantes.

| Préparation |
|-------------|
|             |
| Observation |
| Ţ           |
| Evalué      |
| Ţ           |
| Envoyé      |

Dans ce statut, vous créez une nouvelle UF en tant que formatrice/formateur pratique, saisissez le processus et la situation de départ. La phase d'observation consiste à évaluer la personne à former. Vous ne pouvez modifier le statut que lorsque l'évaluation est complète. Avec ce statut, la note peut être transférée à la base de données BDE-FA2.

Les UF envoyées à la base de données BDEFA2 reçoivent ce statut.

## **Evaluation UF**

Pour pouvoir évaluer l'UF, le statut doit être sous **Observation** et pas sur **Préparation**. Cliquez sur les critères d'évaluation respectifs.

| Partie A: évaluation par le formateur pratique                        |                   |
|-----------------------------------------------------------------------|-------------------|
| 1 Exactitude et utilité de la documentation sur le plan professionnel | 4.5               |
| 2 Clarté du contenu                                                   | -                 |
| 3 Langue, forme et étendue de la documentation                        | -                 |
| 4 Travail efficace et systématique                                    | -                 |
| Effacer toute                                                         | s les évaluations |
| Partie B : évaluation par le responsable Cl/tierce personne           |                   |
| 5 Présentation                                                        | -                 |

Evaluez les critères partiels de la competence souhaitée et complétez les remarques obligatoires.

| °°     | Exactitude et utilité o     | le la documentation sur le plan profess  🗰                                                                                                    |
|--------|-----------------------------|----------------------------------------------------------------------------------------------------|
| t      | Définition des tâches       | Austellen der korekkten Lieferdokumente.<br>Erster Schritt: Prüfen der Ware und des Lieferantens<br>Letzter Schritt: Nachfassen beim Spediteur<br>Wichtiger Teilschritt: Lagerbestand prüfen |
| r      | Remarques                   | Max. Anzahl Beilagen: 5 Seiten<br>Max. Zeitaufwand: 20 Stunden<br>Die Details zu den Prozesseinheiten (PE) können Sie der Lern-<br>und Leistungsdokumentation Ihrer Branche entnehmen.       |
|        | Echelle d'évaluation        | 1 à 6, par demi-points                                                                                                    |
|        | Note                        | 4.5                                                                                                    |
|        | Valeur calculée             | 4.5                                                                                                    |
| n<br>  | Remarques, justifications * | sdfsaf                                                                                                    |
|        | Critères partiels           |                                                                                                    |
|        | Critères partiels           | Présentation claire et correcte du processus sur le plan<br>professionnel                                                                                                    |
| t      | Note                        | 5.0                                                                                                    |
|        | Remarques, justifications   | fsdf                                                                                                    |
| n<br>N | Critères partiels           | Contenus clairs sur le plan professionnel                                                                                                    |
|        | Note                        | 5.0                                                                                                    |
| e      | Remarques, justifications   | Remarques, justifications                                                                                                    |
|        | Critères partiels           | Principales étapes partielles expliquées                                                                                                    |
|        | Note                        | 3.5                                                                                                    |
|        | Remarques, justifications   | Remarques, justifications                                                                                                    |
|        |                             | Fermer Sauvegarder 🔻                                                                                                    |

Après l'évalution des critères partiels, time2learn calcule la moyenne des notes partielles que vous avez attribuées (Valeur calculée).

Définissez la note finale du critère et cliquez sur **Sauvegarder**.

Si tous les objectifs sont évalués et l'évaluation de l'UF est terminée, il faut le mentionner dans le statut -> Cliquez sur **Terminer l'évaluation**.

| 0 | Statut        | Observation                                       |
|---|---------------|---------------------------------------------------|
|   | Note partie A | (4.5)                                             |
|   | Note partie B | (1.0)                                             |
| 0 | Note globale  | (3.0)                                             |
|   |               | Remettre sur en préparation Terminer l'évaluation |

## Transmettre notes

Voyez sur le page 23 du guide d'utilisation pour formateurs pratique ou dans le guide pour formateurs.

# Quitter l'application

| Cliquez sur ce symbole en haut à droit. 📴 .             |                 |                          |                 |                |                         |                         |         |  |  |
|---------------------------------------------------------|-----------------|--------------------------|-----------------|----------------|-------------------------|-------------------------|---------|--|--|
| BRANCHECOMMERCE   time learn FR V O   C Heinrich Handel |                 |                          |                 |                |                         |                         | •       |  |  |
| COCKPIT DONNÉES PERM                                    | ANENTES V FORMA | TION <b>T</b>            | QUALIFICATION V | COURS <b>•</b> | DOSSIER DE FORMA        | TION <del>•</del>       | 0 🖈     |  |  |
| Cockpit                                                 |                 |                          |                 |                |                         |                         | Ξ       |  |  |
| Mes liens                                               | B               | Statut d                 | l'apprentissage | activités      |                         |                         |         |  |  |
| → time2learn site web                                   |                 | Personne er<br>formation | n Numéro        |                | Statut                  | Date de<br>modification |         |  |  |
| → time2learn guide d'utilisa                            | tion            | Muster-Han<br>Lerndender | ndel, 1.1.1.1 P |                | b En cours              | 13.08.2019              |         |  |  |
|                                                         |                 |                          |                 |                | Vers administration des | objectifs évalu         | lateurs |  |  |